## Οδηγίες για την ενημέρωση των προσωπικών ιστοσελίδων χρηστών του ΓΠΑ

Η πρόσβαση στα αρχεία των προσωπικών ιστοσελίδων των χρηστών που φιλοξενούνται στο Τμήμα Δικτύων – Διαδικτύου άλλαξε λόγω απόσυρσης του παλαιού εξυπηρετητή. Οι προσωπικοί ιστότοποι μεταφέρθηκαν σε νέο αναβαθμισμένο εξυπηρετητή που προσφέρει μεγαλύτερες ταχύτητες πρόσβασης και ασφαλέστερη διασύνδεση.

Για τον λόγο αυτό οι χρήστες προκειμένου να έχουν πρόσβαση στα αρχεία του ιστοτόπου τους και να μπορούν να ενημερώνουν το περιεχόμενο του, καλούνται να προβούν στις ακόλουθες αλλαγές στον τρόπο σύνδεσης με τον εξυπηρετητή.

Για την μεταφορά των αρχείων προτείνεται η χρήση του προγράμματος Filezilla το οποίο είναι ελεύθερο λογισμικό ανοικτού κώδικα και είναι διαθέσιμο για κατέβασμα στη διεύθυνση:

## https://filezilla-project.org/

1. Πηγαίνουμε στην ιστοσελίδα του FileZilla με τον πλοηγό της επιλογής μας.

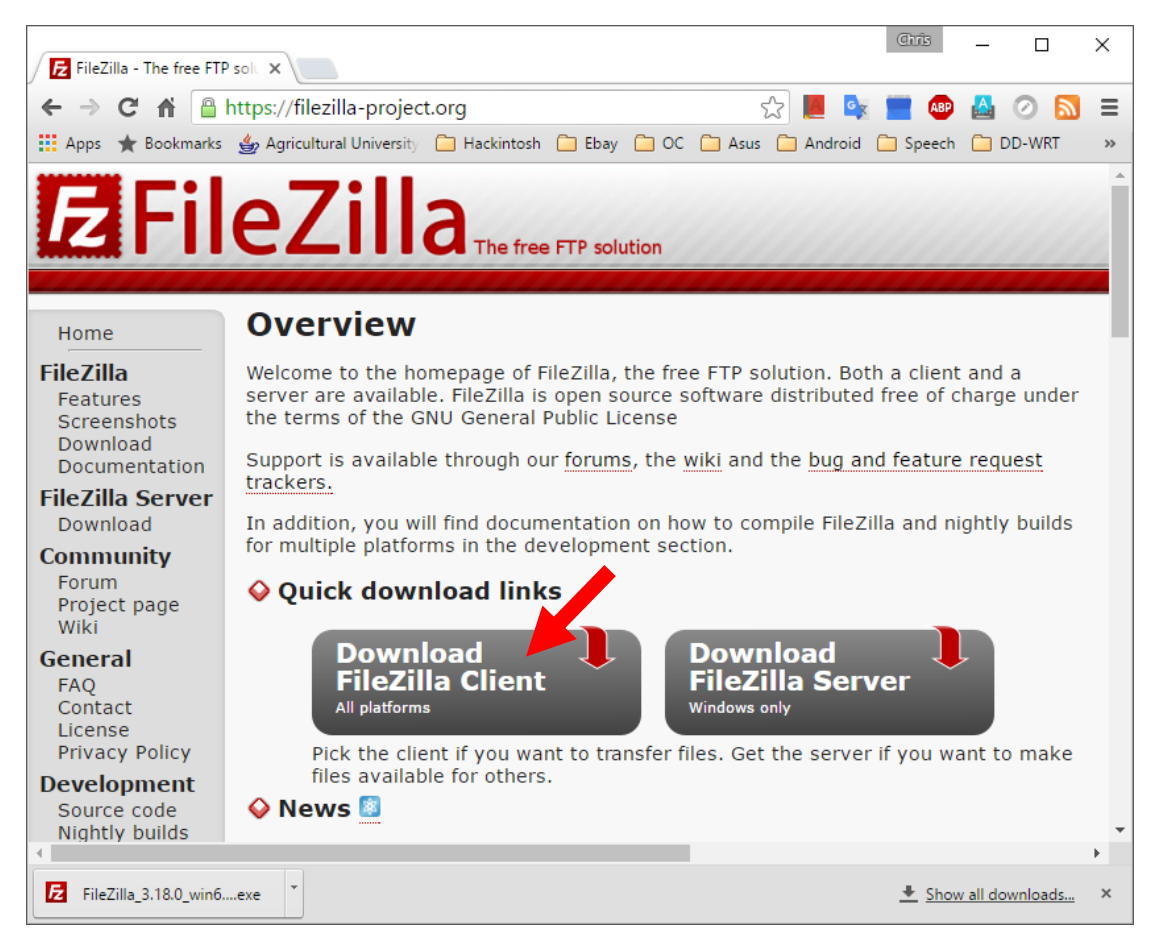

 Επιλέγουμε Download FileZilla Client. Το site μας προτείνει πάντα την κατάλληλη έκδοση για το λειτουργικό σύστημα που τρέχει ο υπολογιστής μας (Windows, Mac OS X και Linux). Οι παρούσες οδηγίες αφορούν σύστημα με Windows αλλά είναι σχεδόν ίδιες και για τα υπόλοιπα λειτουργικά συστήματα. 3. Εγκαθιστούμε το πρόγραμμα ακολουθώντας τα βήματα της εγκατάστασης χωρίς να απαιτείται κάποια αλλαγή στις προτεινόμενες επιλογές.

| FileZilla Client 3.18.0 Setup                                                                                                    |                                                            | —                    |           | ×         |
|----------------------------------------------------------------------------------------------------|------------------------------------------------------------|----------------------|-----------|-----------|
| License Agreement                                                                                                    |                                                            |                      |           | -         |
| Please review the license terms before installing                                                                                                    | FileZilla Client 3.18                                      | .0.                  |           | Z         |
| Press Page Down to see the rest of the agreeme                                                                                                    | ent.                                                       |                      |           |           |
| GNU GENERAL PUBLIC LI<br>Version 2, June 1991                                                                                                    | CENSE                                                      |                      |           | ^         |
| Copyright (C) 1989, 1991 Free Software Found<br>59 Temple Place, Suite 330, Boston, MA 023<br>Everyone is permitted to copy and distribute very<br>of this license document, but changing it is not                                                                                                    | dation, Inc.<br>111-1307 USA<br>erbatim copies<br>allowed. |                      |           |           |
| Preamble                                                                                                    |                                                            |                      |           |           |
| The licenses for most software are designed to                                                                                                    | o take away your                                           |                      |           | ×         |
| If you accept the terms of the agreement, click agreement to install FileZilla Client 3.18.0.                                                                                                    | I Agree to continue                                        | . You must a         | ccept the | 2         |
| Nullsoft Install System v3.0b3                                                                                                    |                                                            |                      |           |           |
|                                                                                                    |                                                            | I <u>A</u> gree      | Car       | ncel      |
|                                                                                                    |                                                            |                      |           |           |
| E FileZilla Client 3.18.0 Setup                                                                                                    |                                                            | _                    |           | ×         |
| FileZilla Client 3.18.0 Setup                                                                                                    |                                                            | _                    |           | ×         |
| FileZilla Client 3.18.0 Setup<br>Choose Installation Options<br>Who should this application be installed for?                                                                                                    |                                                            | _                    |           | ×         |
| FileZilla Client 3.18.0 Setup<br>Choose Installation Options<br>Who should this application be installed for?<br>Please select whether you wish to make this sof                                                                                                    | tware available to a                                       | <br>all users or jus | st yourse | ×         |
| <ul> <li>FileZilla Client 3.18.0 Setup</li> <li>Choose Installation Options</li> <li>Who should this application be installed for?</li> <li>Please select whether you wish to make this sof</li> <li>Anyone who uses this computer (all users)</li> </ul>                                                       | tware available to a                                       | <br>all users or jus | st yourse | ×         |
| <ul> <li>FileZilla Client 3.18.0 Setup</li> <li>Choose Installation Options         Who should this application be installed for?         Please select whether you wish to make this sof              <u>A</u>nyone who uses this computer (all users)             <u>O</u>nly for me (Chris)      </li> </ul> | tware available to a                                       | <br>all users or jus | st yourse | ×         |
| <ul> <li>FileZilla Client 3.18.0 Setup</li> <li>Choose Installation Options<br/>Who should this application be installed for?</li> <li>Please select whether you wish to make this sof</li> <li>Anyone who uses this computer (all users)</li> <li>Only for me (Chris)</li> </ul>                               | tware available to a                                       |                      | st yourse | ×         |
| <ul> <li>FileZilla Client 3.18.0 Setup</li> <li>Choose Installation Options<br/>Who should this application be installed for?</li> <li>Please select whether you wish to make this sof</li> <li>Anyone who uses this computer (all users)</li> <li>Only for me (Chris)</li> </ul>                               | tware available to a                                       |                      | st yourse | ×         |
| FileZilla Client 3.18.0 Setup Choose Installation Options Who should this application be installed for? Please select whether you wish to make this sof                                                                                                    | tware available to a                                       |                      | st yourse | ×<br>eff. |

| E FileZilla Client 3.18.0 Setup                                                             |                                                                                                    | - 🗆 X                                                                             |  |  |  |  |
|---------------------------------------------------------------------------------------------|----------------------------------------------------------------------------------------------------|-----------------------------------------------------------------------------------|--|--|--|--|
| Choose Components<br>Choose which features of FileZilla Client 3. 18.0 you want to install. |                                                                                                    |                                                                                   |  |  |  |  |
| Check the components you wa<br>install. Click Next to continue.                             | nt to install and uncheck the com                                                                                              | nponents you don't want to                                                        |  |  |  |  |
| Select components to install:                                                               | <ul> <li>FileZilla Client</li> <li>Icon sets</li> <li>Language files</li> <li>Shell Extension</li> <li>Desktop Icon</li> </ul> | Description<br>Position your mouse<br>over a component to<br>see its description. |  |  |  |  |
| Space required: 22.2MB                                                                      |                                                                                                    |                                                                                   |  |  |  |  |
| Nullsoft Install System v3.0b3 —                                                            | < <u>B</u> ack                                                                                                    | Next > Cancel                                                                     |  |  |  |  |

Κλικάρουμε το κουτί "Desktop Icon" εάν θέλουμε να δημιουργηθεί συντόμευση στην επιφάνεια εργασίας για ευκολότερη πρόσβαση (αφορά μόνο τα Windows).

| E FileZilla Client 3.18.0 Setup                                                                                                    | _             |            | ×      |
|----------------------------------------------------------------------------------------------------|---------------|------------|--------|
| Choose Install Location<br>Choose the folder in which to install FileZilla Client 3.18.0.                                                            |               |            | E      |
| Setup will install FileZilla Client 3.18.0 in the following folder. To install in<br>click Browse and select another folder. Click Next to continue. | a differe     | ent folder | ,<br>, |
|                                                                                                    |               |            |        |
| Destination Folder<br>C:\Program Files\FileZilla FTP Client                                                                                          | B <u>r</u> ov | vse        |        |
| Space required: 22.2MB<br>Space available: 148.6GB                                                                                                   |               |            |        |
| Nullsoft Install System v3.0b3                                                                                                    | :>            | Can        | cel    |

| FileZilla Client 3.18.0 Setup                |                         |                | _                |             | ×        |
|----------------------------------------------|-------------------------|----------------|------------------|-------------|----------|
| Choose Start Menu Folder                     |                         |                |                  |             |          |
| Choose a Start Menu folder for               | the FileZilla Client 3. | 18.0 shortcu   | its.             |             | Z        |
|                                              |                         |                |                  |             |          |
| Select the Start Menu folder in              | which you would like    | to create th   | e program's sho  | ortcuts. Yo | bu       |
| can also enter a name to creat               | e a new folder.         |                |                  |             |          |
| FileZilla FTP Client                         |                         |                |                  |             |          |
| 7+ Taskbar Tweaker                           |                         |                |                  |             | ~        |
| 7-Zip<br>Accessibility                       |                         |                |                  |             |          |
| Accessories                                  |                         |                |                  |             |          |
| Administrative Tools<br>AdRem NetCrunch 5.2  |                         |                |                  |             |          |
| Advanced Installer 12.8<br>Attribute Changer |                         |                |                  |             |          |
| AXIS Streaming Assistant                     |                         |                |                  |             |          |
| Chrome Apps                                  |                         |                |                  |             | ×        |
| Do not create shortcuts                      |                         |                |                  |             |          |
| Nullsoft Install System v3.0b3               |                         |                |                  |             |          |
|                                              |                         | < <u>B</u> ack | Install          | Can         | icel     |
|                                              |                         |                |                  |             |          |
| E FileZilla Client 3.18.0 Setup              |                         |                | _                |             | $\times$ |
|                                              |                         |                |                  |             |          |
|                                              | Completing              | FileZill       | a Client 3       | .18.0       |          |
|                                              | Setup                   |                |                  |             |          |
|                                              | FileZilla Client 3.18.  | 0 has been i   | installed on you | ir compute  | er.      |
|                                              | Click Finish to close   | Setup.         |                  |             |          |
|                                              |                         |                |                  |             |          |
|                                              | Stort File 7illa pe     |                |                  |             |          |
|                                              |                         | <b>VV</b> ;    |                  |             |          |
|                                              |                         |                |                  |             |          |
|                                              |                         |                |                  |             |          |
|                                              |                         |                |                  |             |          |
|                                              |                         |                |                  |             |          |
|                                              |                         |                |                  |             |          |
|                                              |                         |                |                  |             |          |
|                                              |                         |                |                  |             |          |
|                                              |                         | < <u>B</u> ack | Einish           | Can         | icel     |

4. Με το πέρας της εγκατάστασης εκτελείται το κυρίως πρόγραμμα και αναμένει τις παραμέτρους της σύνδεσης με τον διακομιστή. Στο πεδίο Host (Διακομιστής) θέτουμε: sftp://webs.aua.gr ενώ στα πεδία Username (Όνομα Χρήστη) και Password (Κωδικός) θέτουμε τα στοιχεία που σας έχουν παρασχεθεί από το ΤΔΔ. Το πεδίο Port (Θύρα) το αφήνουμε κενό.

| <u>F</u> ile <u>E</u> dit <u>V</u> iew <u>T</u> r.<br>▼                                                                                                    | ansfer <u>S</u> erver                                                                                                   | Bookmarks                                                                                                    | Help                                                                 |                                                                               |               |      |          |             |         |         |      |
|----------------------------------------------------------------------------------------------------|----------------------------------------------------------------------------------------------------|----------------------------------------------------------------------------------------------------|----------------------------------------------------------------------|-------------------------------------------------------------------------------|---------------|------|----------|-------------|---------|---------|------|
| Host: sftp://webs.aua                                                                                                    | a.gr <u>U</u> sername:                                                                                                  | chris                                                                                                    |                                                                      | Pass <u>w</u> ord:                                                            | •••••         |      | Port:    |             | Quickco | onnect  | -    |
| Status: Connect<br>Response: fzSftp st<br>Command: open "cl<br>Command: Trust ne<br>Error: Connect<br>Error: Critical e                                                                                                    | ting to webs.aua.g<br>arted, protocol_ve<br>hris@webs.aua.gr<br>w Hostkey: No<br>tion abandoned.<br>error: Could not co | jr<br>:rsion=5<br>" 22<br>ponnect to ser                                                                                                    | ver                                                                  |                                                                               |               |      |          |             |         |         | ~    |
| Local site: C:\Users\(                                                                                                    | Chris\                                                                                                    |                                                                                                    |                                                                      | V R                                                                           | emote site:   |      |          |             |         |         | ~    |
|                                                                                                    | Chris<br>Default<br>Default User<br>Default.migrated<br>DefaultAppPool<br>Public                                        |                                                                                                    |                                                                      | ~                                                                             |               |      |          |             |         |         |      |
| Filename                                                                                                    | Filesize Fi                                                                                                    | iletype                                                                                                    | Last                                                                 | mod ^ Fi                                                                      | lename        | Fil  | esize Fi | iletype     | Last m  | odified | Perm |
| <ul> <li></li> <li>.android</li> <li>.asdm</li> <li>.cache</li> <li>.oracle_jre_usage</li> <li>.presage</li> <li>.swt</li> <li>apktool</li> <li>AppData</li> <li>Application Data</li> <li>Contacts</li> <li>Cookies</li> <li>Desktop</li> </ul> | Fi<br>Fi<br>Fi<br>Fi<br>Fi<br>Fi<br>Fi<br>S                                                                             | ile folder<br>ile folder<br>ile folder<br>ile folder<br>ile folder<br>ile folder<br>ile folder<br>ile folder<br>ile folder<br>ile folder<br>stem Folder<br>ystem Folder | 6/11<br>23/9<br>24/2<br>22/4<br>3/12<br>4/10<br>25/7<br>2/3/<br>12/5 | /201.<br>/201<br>/201<br>/201<br>/201<br>/201<br>2016<br>/201<br>/201<br>/201 |               | No   | t connec | tted to any | rserver |         |      |
| <                                                                                                    |                                                                                                    |                                                                                                    |                                                                      | > <                                                                           |               |      |          |             |         |         | >    |
| 27 files and 37 director                                                                                                    | ies. Total size: 23.3                                                                                                   | 49.194 bytes                                                                                                    |                                                                      | No                                                                            | ot connected. | •    |          |             |         |         |      |
| Server/Local file                                                                                                    | Direc                                                                                                    | tion Remot                                                                                                    | te file                                                              |                                                                               |               | Size | Priority | Status      |         |         |      |
|                                                                                                    |                                                                                                    |                                                                                                    |                                                                      |                                                                               |               |      |          |             |         |         |      |
| Queued files Faile                                                                                                    | d transfers Suc                                                                                                    | ccessful trans                                                                                                    | sfers                                                                |                                                                               |               |      |          |             |         |         |      |

- 5. Πατάμε το κουμπί "Quickconnect".
- 6. Αποδεχόμαστε το κλειδί ασφαλείας του διακομιστή, κλικάρουμε το πεδίο "Always trust this host, add this key to the cache" και πατάμε OK.

| Unkno | wn host key X                                                                                                    |
|-------|----------------------------------------------------------------------------------------------------|
| 1     | The server's host key is unknown. You have no guarantee that the server is the computer you think it is.                         |
|       | Details<br>Host: webs.aua.gr:22<br>Fingerprint: ssh-ed25519 256 61:59:92:44:70:1d:15:4e:fd:56:0c:57:b0:ac:05:22                  |
|       | Trust this host and carry on connecting?           Always trust this host, add this key to the cache           OK         Cancel |

7. Έχουμε συνδεθεί με επιτυχία στον διακομιστή. Στο αριστερό μέρος του παραθύρου βλέπουμε τους φακέλους και τα αρχεία του τοπικού μας δίσκου ενώ στο δεξί τα αντίστοιχα στον διακομιστή που αποτελούν τον προσωπικό μας ιστοχώρο. Η διακίνηση των αρχείων και φακέλων από και προς τον διακομιστή γίνεται με την γνωστή σε όλους μέθοδο της μεταφοράς και απόθεσης (Drag & Drop) από αριστερά προς τα δεξιά ή αντίστροφα.

| Host: sftp://webs.au                                                                           | a.gr <u>U</u> sername                                                                        | chris                                                                                                    | Pass <u>w</u> ord                                                                                                    | d: ••••••    | Por                                                                                                    | t: [                                                                                                    | Quickconnect                                                                                                    | •                                                                                |
|------------------------------------------------------------------------------------------------|----------------------------------------------------------------------------------------------|----------------------------------------------------------------------------------------------------|----------------------------------------------------------------------------------------------------|--------------|----------------------------------------------------------------------------------------------------|----------------------------------------------------------------------------------------------------|----------------------------------------------------------------------------------------------------|----------------------------------------------------------------------------------|
| Command: open "o<br>Command: Pass: **<br>Status: Connec<br>Status: Retrievi<br>Status: Listing | hris@webs.aua.gr<br>******<br>ted to webs.aua.g<br>ng directory listing<br>directory /home/c | r" 22<br>jr<br>g<br>-bris                                                                                                    |                                                                                                    |              |                                                                                                    |                                                                                                    |                                                                                                    | ^                                                                                |
| Status: Directo                                                                                | ry listing of "/hom                                                                          | ne/chris" successful                                                                                                    |                                                                                                    |              |                                                                                                    |                                                                                                    |                                                                                                    | ~                                                                                |
| Local site: C:\Users\                                                                          | Chris\                                                                                       |                                                                                                    | ~                                                                                                    | Remote site: | /home/chris                                                                                                    |                                                                                                    |                                                                                                    | ~                                                                                |
| Local site: C:\Users\Chris\                                                                    |                                                                                              |                                                                                                    |                                                                                                    |              |                                                                                                    |                                                                                                    |                                                                                                    |                                                                                  |
| Filename                                                                                       | Filesize F                                                                                   | iletype L                                                                                                    | ast mod ^                                                                                                    | Filename     | Filesize                                                                                                    | Filetype                                                                                                    | Last modified                                                                                                    | Pi ^                                                                             |
|                                                                                                | F<br>F<br>F<br>F<br>F<br>F<br>F<br>F<br>F<br>S                                               | file folder 6<br>file folder 2<br>file folder 2<br>file folder 2<br>file folder 3<br>file folder 4<br>file folder 2<br>file folder 2<br>file folder 1<br>file folder 1<br>file folder 2<br>file folder 2<br>file folder 2<br>file folder 2 | 5/11/201.<br>3/9/201.<br>4/2/201<br>12/4/201<br>12/4/201<br>12/201<br>12/201<br>15/7/201.<br>15/7/201<br>15/5/201<br>15/5/201 |              | 946<br>220<br>3.637<br>49<br>675<br>100<br>297.564.160<br>105.472.000<br>2.641.510<br>2.274.539<br>317.644.800 | File folder<br>BASH_HIS<br>BASH_LOG<br>BASHRC File<br>NANO_HIS<br>PROFILE File<br>XAUTHORI<br>Archive<br>Archive<br>Archive<br>Archive<br>Archive | 20/11/2015 9:0<br>30/5/2016 11:4<br>20/11/2015 8:5<br>20/11/2015 8:5<br>12/5/2016 7:34:<br>20/11/2015 8:5<br>31/5/2016 4:22:<br>1/6/2016 3:02:3<br>1/6/2016 3:01:0<br>1/6/2016 6:45:<br>1/6/2016 3:01:3 | di<br>-r<br>-r<br>-r<br>-r<br>-r<br>-r<br>-r<br>-r<br>-r<br>-r<br>-r<br>-r<br>-r |

- 8. Εάν επιθυμούμε να αποθηκεύσουμε τα στοιχεία της σύνδεσης (βήμα 4) ώστε να μην χρειάζεται κάθε φορά να τα δίνουμε κατά το άνοιγμα του FileZilla, πατάμε το πρώτο κουμπί (Site manager) στην μπάρα εργαλείων (βλ. παραπάνω εικόνα) και στο παράθυρο που εμφανίζεται πατάμε το κουμπί "New site". Προτείνουμε να μην αποθηκεύετε τον κωδικό σύνδεσης (Password) για λόγους ασφαλείας.
- 9. Συμπληρώνουμε τα πεδία σύμφωνα με το παρακάτω υπόδειγμα.

| Site Manager                                          | ×                                                                                                    |
|-------------------------------------------------------|----------------------------------------------------------------------------------------------------|
| Select Entry:                                         | General       Advanced       Transfer Settings       Charset         Host:       webs.aua.gr       Port: |
|                                                       | Logon Type: Ask for password ✓<br>User: chris<br>Password:                                               |
| New Site     New Folder       New Bookmark     Rename | Co <u>m</u> ments:                                                                                       |
|                                                       | <u>Connect</u> <u>O</u> K Cancel                                                                         |

10. Πατάμε Connect και συνδεόμαστε. Για κάθε μελλοντική χρήση του προγράμματος αρκεί να επιλέξουμε το ίδιο κουμπί (Site manager) στην μπάρα των εργαλείων και το κουμπί Connect, δίνοντας μόνο τον κωδικό μας.